## Инструкция по созданию и использованию

## фильтров данных в Excel

Иногда при работе с большой базой данных в Microsoft Office Excel возникает необходимость отобрать информацию по определенному критерию (например, показать людей какой-то определенной фамилии). Для выполнения задач подобного рода используется фильтр в Excel. Он помогает быстро задать условия для тех строк, которые необходимо отображать, а остальные строки, не подходящие под данные условия, скрыть.

Фильтр устанавливается на заголовки и подзаголовки таблиц; главное, чтобы ячейки, на которые будет устанавливаться фильтр, не были пустыми. А располагается он в меню книги Excel на вкладке «Данные», раздел «Сортировка и фильтр».

Чтобы установить фильтр предварительно необходимо выделить шапку таблицы.

| agingep somerine ras - commercia - rasta - commercia - risterio - rasta - commercia - risterio - risterio - rist |                                                                        |                   |                        |                                       |                                                                                |   |  |  |  |
|----------------------------------------------------------------------------------------------------|------------------------------------------------------------------------|-------------------|------------------------|---------------------------------------|--------------------------------------------------------------------------------|---|--|--|--|
| А1 – : X – $f_x$ Название                                                                                        |                                                                        |                   |                        |                                       |                                                                                |   |  |  |  |
|                                                                                                    | Α                                                                      | В                 | С                      | D                                     | E                                                                              | F |  |  |  |
| 1                                                                                                    | Название                                                               | Тип               | Автор (ФИО)            | Возрастное<br>ограничение<br>на книгу | Жанр книги                                                                     |   |  |  |  |
| 2                                                                                                    | 10 Заповедей для Настоящей<br>Женщины                                  | Электронный текст | Свияш Юлия Викторовна  | 18                                    | самосовершенствование# семья, брак,<br>сексология                              | 緟 |  |  |  |
| 3                                                                                                    | 10 шагов к Успешному Блогу<br>2.0. 10 непреложных Законов<br>Блоггинга | Электронный текст | Литвин Евгений         | 0                                     | интернет                                                                       |   |  |  |  |
| 4                                                                                                    | 100 способов изменить<br>жизнь. Часть первая                           | Электронный текст | Парфентьева Лариса     | 0                                     | саморазвитие, личностный рост#<br>самосовершенствование                        |   |  |  |  |
| 5                                                                                                    | 11/22/63                                                               | Электронный текст | Кинг Стивен            | 12                                    | зарубежная фантастика# научная фантастика#<br>попаданцы# социальная фантастика |   |  |  |  |
|                                                                                                    | 16 уроков английского языка.                                           | PDF-книга         | Петров Лмитрий Юрьевич | 12                                    | иностранные языки                                                              |   |  |  |  |

Далее переходим во вкладку «Данные» и найдём пиктограмму «Фильтр».

Кликнув по значку «Фильтр», верхние ячейки диапазона будут определены как заголовки и в фильтрации участия принимать не будут.

После чего шапка таблицы изменится. Заголовки снабдятся значком 🖂 . Кликните по нему, чтобы ознакомиться с возможностями фильтра:

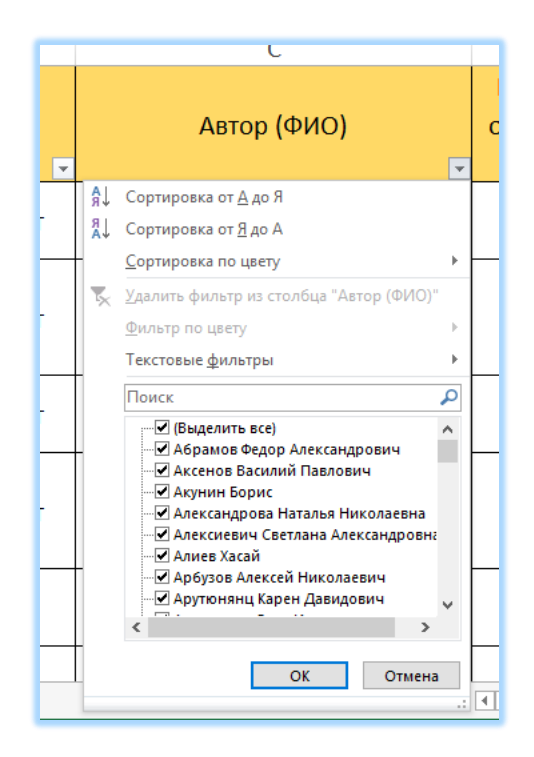

Теперь поставим условную задачу.

Найти книги автора Джоджо Мойес. Начинаем набирать в поисковой строке фамилию автора

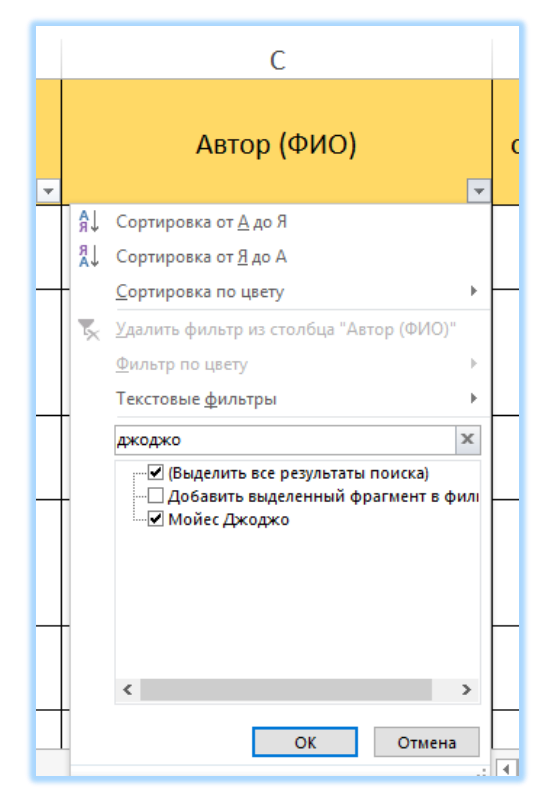

Галочку оставляем только напротив его фамилии и нажимаем ОК. Построится список книг только этого писателя.

|    | A                                      | В                 | С            | D                                       | E                                                          | F |
|----|----------------------------------------|-------------------|--------------|-----------------------------------------|------------------------------------------------------------|---|
|    | Название                               | Тип               | Автор (ФИО)  | Возрастное<br>ограничение<br>на книгу 💌 | Жанр книги                                                 |   |
| 24 | Девушка, которую ты покинул            | Электронный текст | Мойес Джоджо | 16                                      | зарубежные любовные романы# современные<br>любовные романы |   |
| 33 | До встречи с тобой                     | Электронный текст | Мойес Джоджо | 16                                      | зарубежные любовные романы# современные<br>любовные романы |   |
| 34 | До встречи с тобой                     | Аудиокнига        | Мойес Джоджо | 12                                      | зарубежные любовные романы# современные<br>любовные романы |   |
| 24 | Один плюс один                         | Электронный текст | Мойес Джоджо | 16                                      | зарубежные любовные романы# современные<br>любовные романы |   |
| 55 | После тебя                             | Аудиокнига        | Мойес Джоджо | 16                                      | зарубежные любовные романы# современные<br>любовные романы |   |
| 56 | После тебя                             | Электронный текст | Мойес Джоджо | 18                                      | зарубежные любовные романы# современные<br>любовные романы |   |
| 57 | Последнее письмо от твоего<br>любимого | Электронный текст | Мойес Джоджо | 16                                      | зарубежные любовные романы# современные<br>любовные романы |   |
| 72 | Счастливые шаги под<br>дождем          | Электронный текст | Мойес Джоджо | 16                                      | зарубежные любовные романы# современные<br>любовные романы |   |
| 19 | Танцующая с лошадьми                   | Электронный текст | Мойес Джоджо | 16                                      | зарубежные любовные романы# современные<br>любовные романы |   |
|    |                                        |                   |              |                                         |                                                            |   |

Для того, что бы снять фильтры или установить новые параметры необходимо зайти в меню настроек фильтра для столбца, как это делали раньше, и щёлкнуть галочку «Выделить всё» и нажать «ОК».